## Change in Work Schedule

| 1.  | Click the Administer Workforce link.                                                                                                    |
|-----|----------------------------------------------------------------------------------------------------|
| 2.  | Click the Administer Workforce (USF) link.                                                                                                    |
| 3.  | Click the Use link.                                                                                                    |
| 4.  | Click the <b>HR Processing</b> link.                                                                                                    |
| 5.  | Enter the appropriate variable in the field. (for example, <b>Last Name</b> )<br>Click in the <b>Last Name</b> field.                                                                    |
| 6.  | Enter the desired information into the <b>Last Name</b> field. Enter a valid value, e.g. " <b>SPRINGS</b> ".                                                                             |
| 7.  | Click the Search button.                                                                                                    |
| 8.  | Select the appropriate employee.         0019       0         SPRINGS_LEO       SPRINGS                                                                                                  |
| 9.  | NOTE: The Data Control page will be populated with the most recent personnel action performed for the selected employee.<br>Click the Add a new row at row 1 button.                     |
| 10. | Triple-click the Actual Effective Date object.                                                                                                    |
| 11. | Enter the Actual Effective Date of the change in the employee's schedule.<br>Enter the desired information into the Actual Effective Date field. Enter a valid value, e.g. "12/15/2003". |
| 12. | Click in the *Action field.                                                                                                    |
| 13. | In the <b>Action</b> field, enter "DTA."<br>Enter the desired information into the <b>*Action</b> field. Enter a valid value, e.g. " <b>DTA</b> ".                                       |
| 14. | Click in the <b>*Reason Code</b> field.                                                                                                    |
| 15. | Enter the desired information into the <b>*Reason Code</b> field. Enter a valid value, e.g. " <b>CWS</b> ".                                                                              |
| 16. | Click in the NOA Code field.                                                                                                    |
| 17. | Enter the <b>NOA Code</b> of "781" (Change in Work Schedule).<br>Enter the desired information into the <b>NOA Code</b> field. Enter a valid value, e.g.<br>" <b>781</b> ".              |

| 18. | Click in the <b>NOA Ext</b> field.                                                                                                    |
|-----|----------------------------------------------------------------------------------------------------|
| 19. | Enter the desired information into the <b>NOA Ext</b> field. Enter a valid value, e.g. " <b>0</b> ".                                                                                                    |
| 20. | Click in the Authority (1) field.                                                                                                    |
| 21. | Enter the desired information into the <b>Authority</b> (1) field. Enter a valid value, e.g. " <b>RAH</b> ".                                                                                            |
| 22. | If applicable, enter the Authority (2).<br>Click in the PAR Request# field.                                                                                                    |
| 23. | Enter the desired information into the <b>PAR Request#</b> field. Enter a valid value, e.g. "0000087902".                                                                                               |
| 24. | Click the <b>PAR Remarks</b> link.<br>PAR Remarks                                                                                                    |
| 25. | Enter the applicable <b>Remark CD</b> (Code) and tab out of the field to see the text of the remark.<br>Enter the desired information into the <b>Remark CD</b> field. Enter a valid value, e.g. "M20". |
| 26. | Press [Tab].                                                                                                    |
| 27. | Click the <b>Ok</b> button.                                                                                                    |
| 28. | Click the <b>Job</b> tab.                                                                                                    |
| 29. | Select the <b>Position Override</b> checkbox.<br>NOTE: You must select <b>Position Override</b> in order to modify the Position.<br>Click the <b>Position Override</b> option.                          |
| 30. | Click the <b>Position</b> tab.                                                                                                    |
| 31. | Click the Work Schedule list.                                                                                                    |
| 32. | Select the appropriate <b>Work Schedule</b> type from the dropdown menu.                                                                                                    |
| 33. | Modify the <b>Standard Hours</b> field to reflect the employee's new schedule.<br>Triple-click the <b>*Standard Hours</b> object.                                                                       |
| 34. | Enter the desired information into the <b>*Standard Hours</b> field. Enter a valid value, e.g. " <b>30.00</b> ".                                                                                        |
| 35. | Click the Data Control tab. Data Control                                                                                                    |
| 36. | Change the <b>PAR Status</b> according to your role.<br>Click the <b>Save</b> button.                                                                                                    |

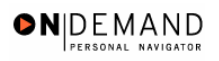

| 37. | The change in work schedule is saved. |
|-----|---------------------------------------|
|     | End of Procedure.                     |